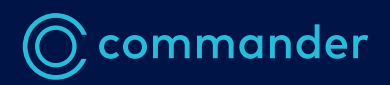

## Commander Phone Password Reset by Administrator

Information sheet

### Step 1: Log in to Command Central using your administrator username and password.

https://commandcentral.commander.com/app

### Step 2: Identify the user/s who require a password change

Users are located on the right-hand column of the Command Central dashboard. Select the applicable user who needs a new password.

| Dashboard                |                   |                        |                   |
|--------------------------|-------------------|------------------------|-------------------|
| Reports                  | Group Services    | Management             | Users             |
|                          |                   |                        |                   |
| Auto Receptionist        | Auto Receptionist | Administrators         | Ben Martin        |
| Call Center Agent Report | Call Park         | Announcements          | Chadstone Phone1  |
| Premium Call Records     | Call Pickup       | Business Profile       | Chandstone Phone2 |
| User Call Report         | Cloud Q           | Call Processing Policy | Hosted Phone      |
| User Report              | Enterprise Trunk  | Calling Plans          | Hosted Phone      |

#### Step 3: Reset the user's password

In the user view, select "Passwords" on the side tab

| SHBOARD             | Basic Call Logs        |      |      |  |
|---------------------|------------------------|------|------|--|
| Basic Call Logs     |                        |      |      |  |
| Call Records        | search                 |      |      |  |
| eature Quick Set    | Placed Received Missed |      |      |  |
| nnouncements        | Number                 | Name | Date |  |
| leet-Me Conferences | No Placed Calls Found  |      |      |  |
| asswords            |                        |      |      |  |
| ervice Settings     |                        |      |      |  |

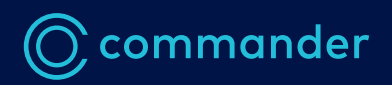

# Commander Phone Password Reset by Administrator

Information sheet

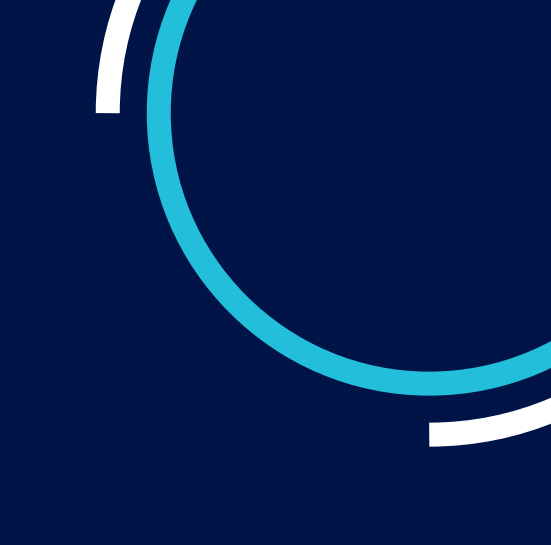

To reset the **Smart UC app password**, select the <mark>a</mark> Icon on the right.

To reset the **voicemail password**, select the 🔹 Icon on the right.

| ASHBOARD                                             | Password          |                        |  |
|------------------------------------------------------|-------------------|------------------------|--|
| Basic Call Logs<br>Call Records<br>Feature Quick Set | Expiration (days) | Password never expires |  |
| ANAGEMENT                                            | Portal Passcode   |                        |  |
| Meet-Me Conferences                                  | Login Enabled     | ~                      |  |

Enter the new password into the Edit Password screen and click save.

| New Password | Password        | A 2 |
|--------------|-----------------|-----|
|              | Repeat Password | ~ * |